## ◆健康保険証情報の入力例

● 記号 番号 枝番 ※枝番がない場合は、「O(ゼロ)」を入力してください。

❷ 資格取得日または認定日の入力: 令和6年4月1日の場合

R6/4/1、2024/4/1、令和6年4月1日、2024.4.1

※年月日がわかるように入力してください。

● 受給者との続柄:受給者(子ども)と⑦被保険者の続柄を入力してください。

例:父 • 母 • 祖父 • 祖母など

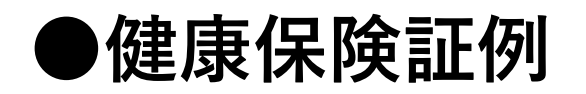

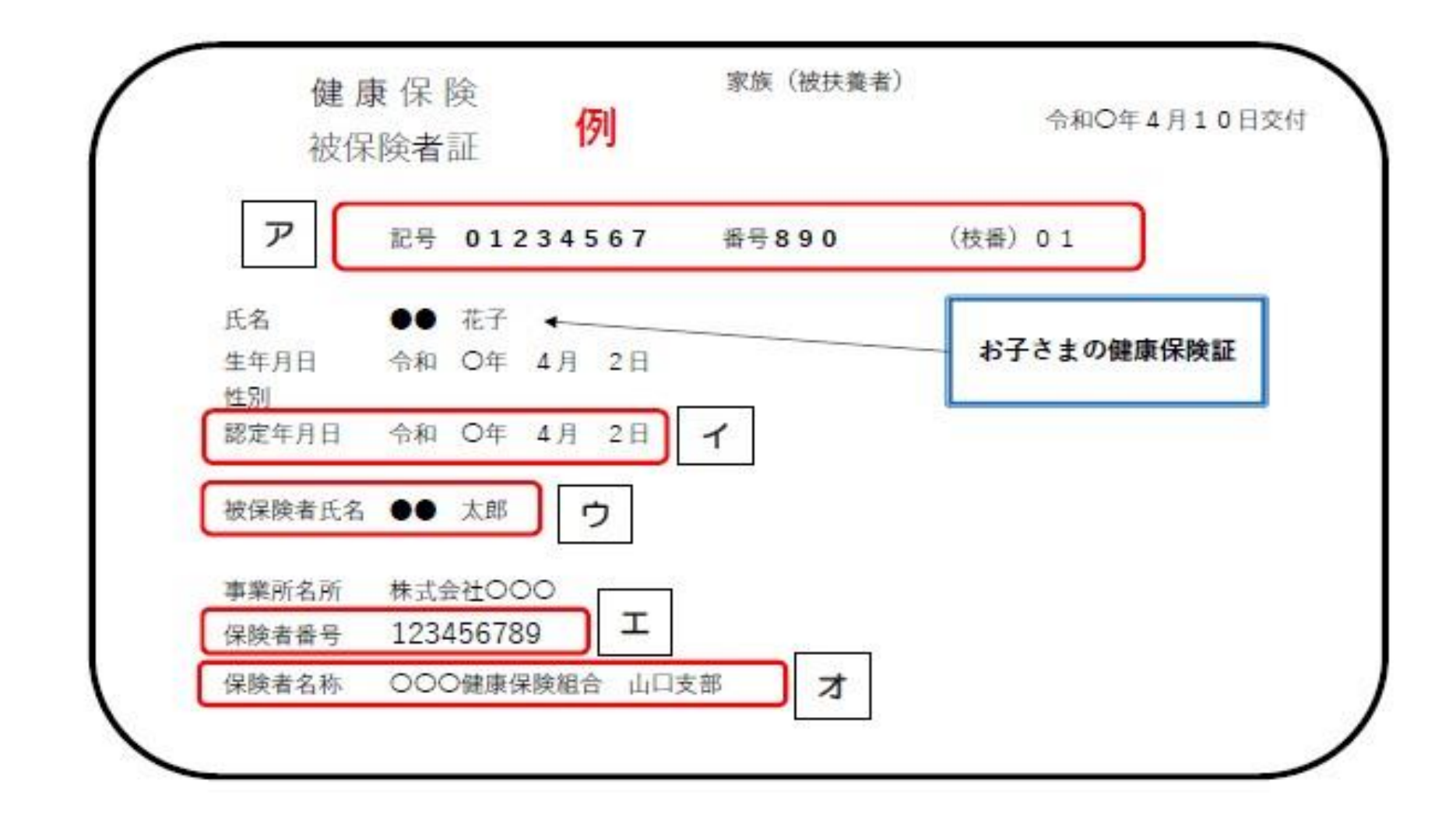

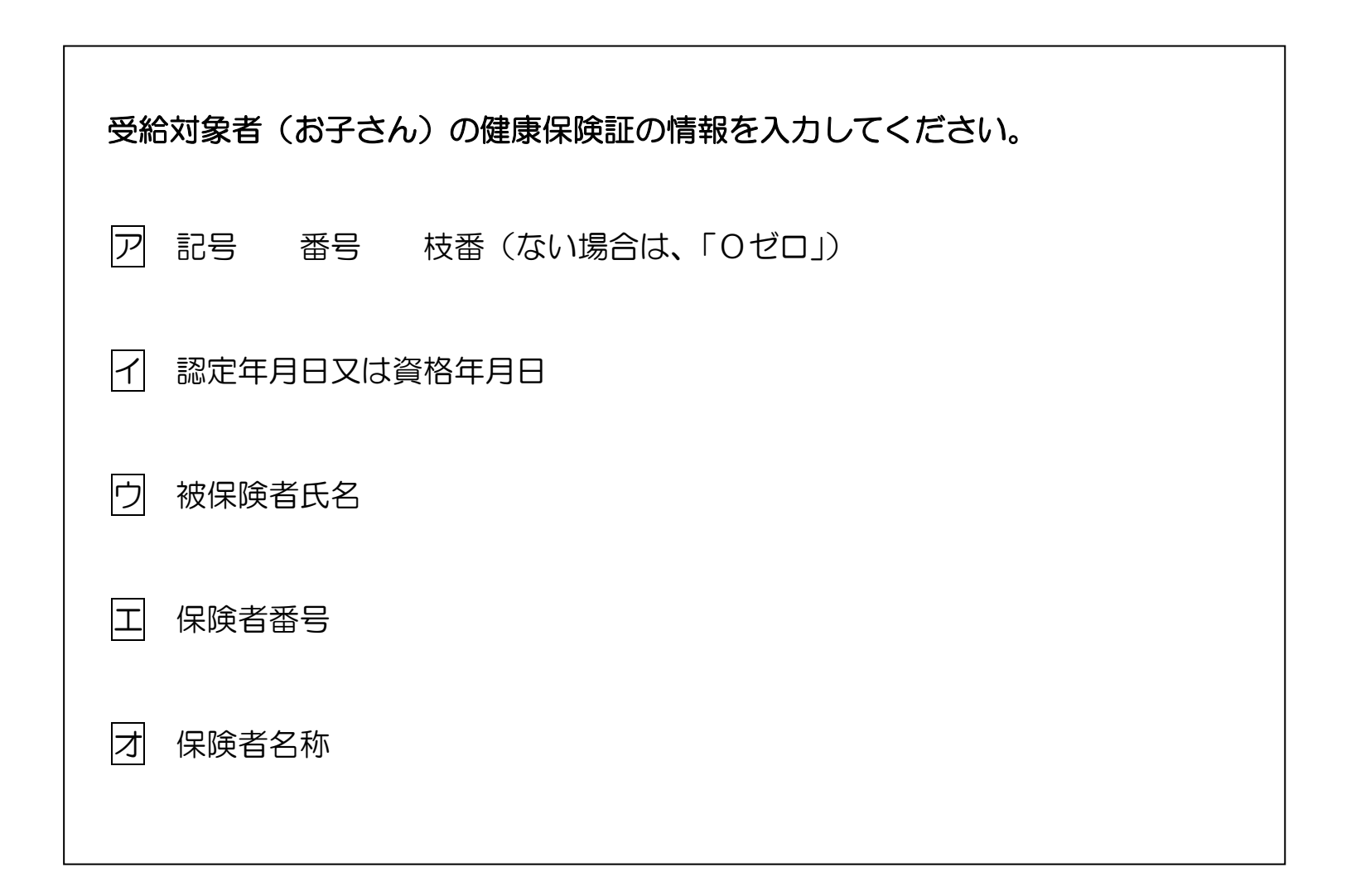

## ●マイナ保険証

マイナ保険証(マイナンバーカード)から健康保険証情報を確認する場合 スマートフォンかパソコン(カードリーダーが必要)から確認できます。

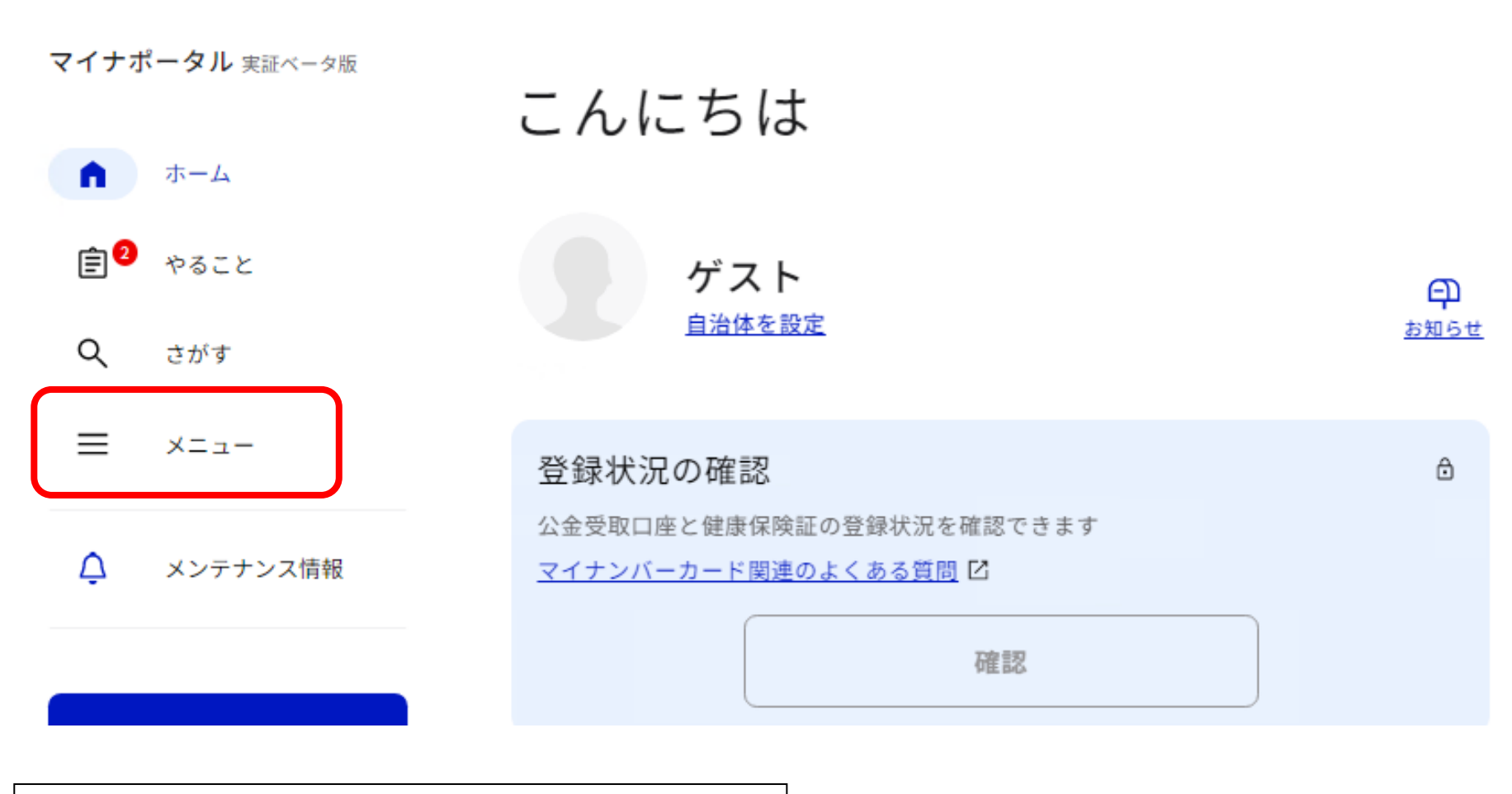

メニューを開いてください。

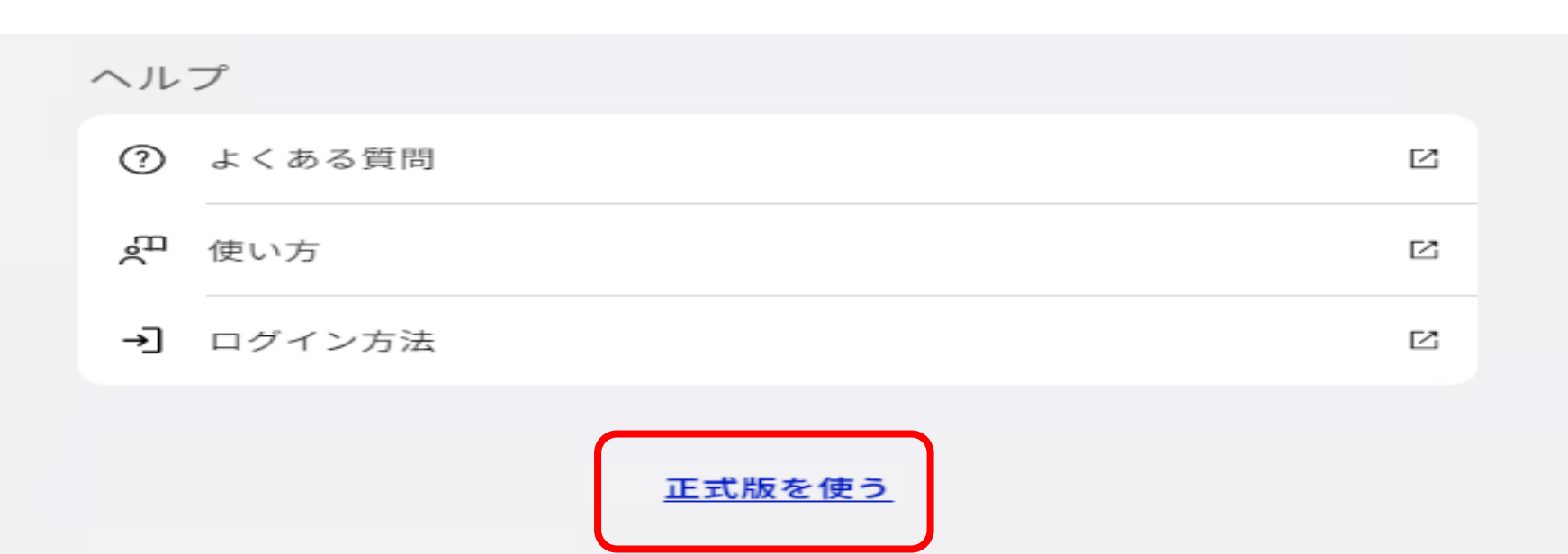

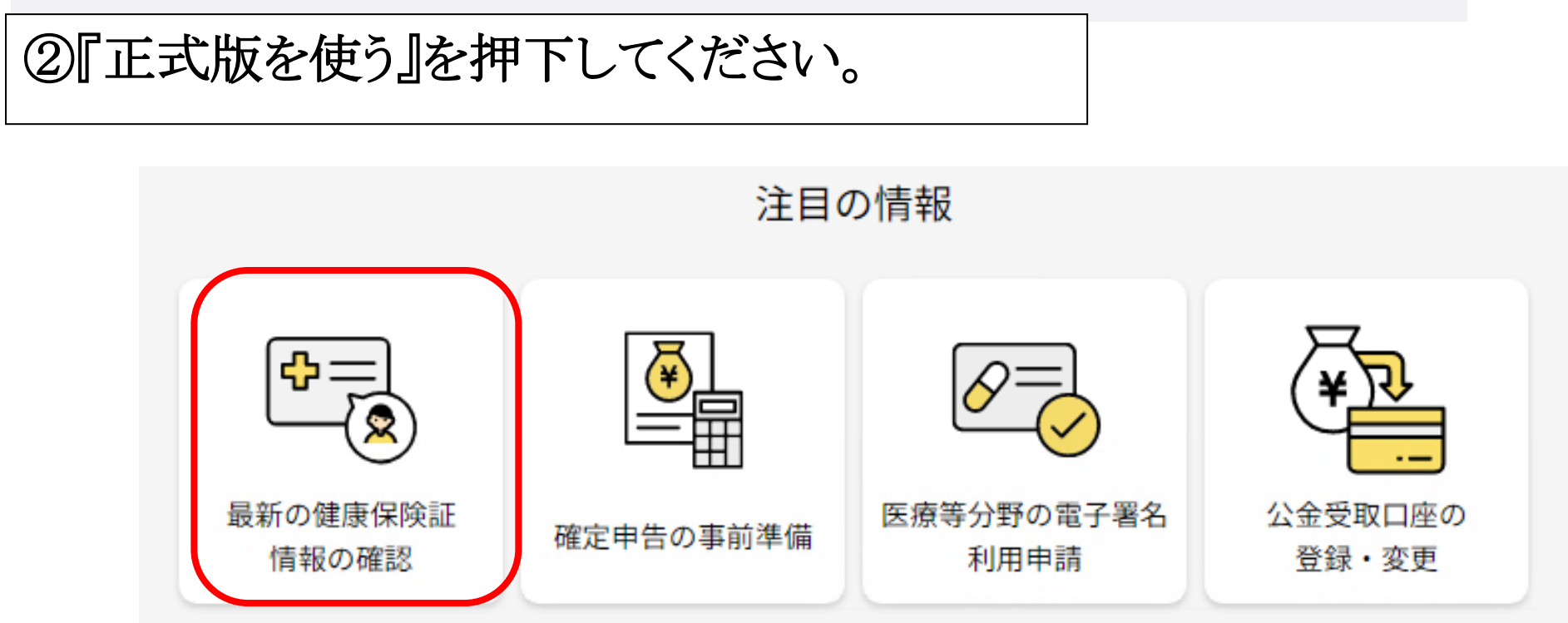

## ③『最新の健康保険証情報の確認』で確認できます。

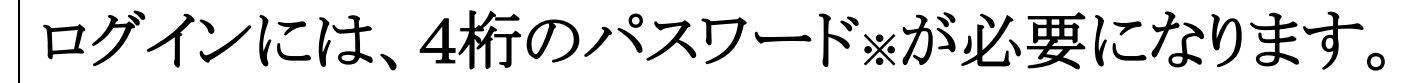

※利用者証明用電子証明書のパスワード

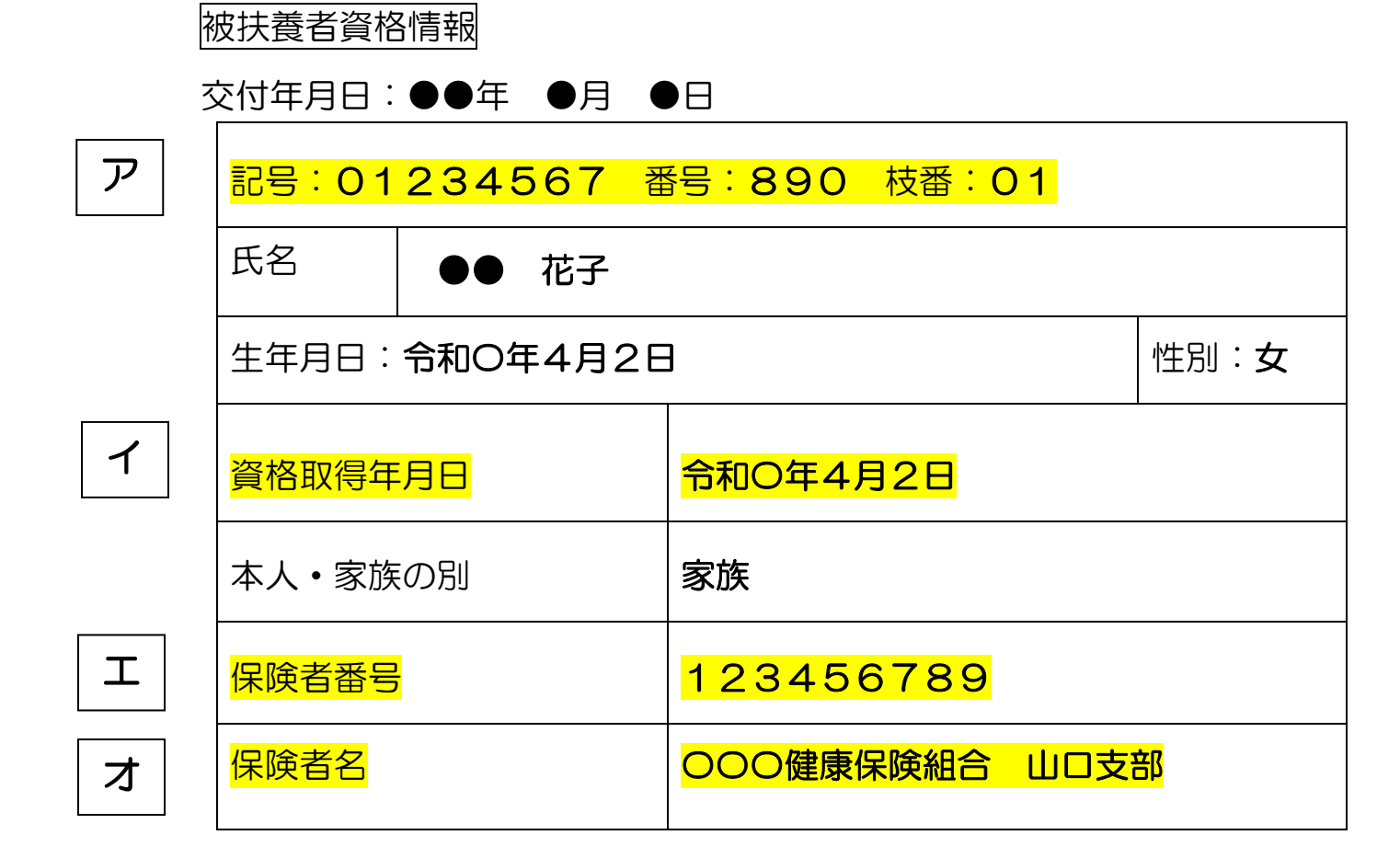

※マイナポータルから『被保険者名』の確認はできません。